# **Employee Views Personal Schedule - Video**

Description: In this topic, the user will learn how to view their schedule.

Role Required: Employee (base user)

Permission Required: N/A

### View the Schedule in the Web Portal

A supervisor or employer will create the schedule. After the schedule has been created it will be published and viewable.

- 1. Log in to DCI
- 2. Click  $\ensuremath{\text{Home}}$  on the main menu
- 3. Click Schedules on the submenu
- 4. View schedule details on the Your Schedule page

#### **Schedule Details**

- The schedule module displays the current week's schedule listed by all active service accounts
  - $^{\circ}\;$  To view a different week, use the arrows or the calendar icon.
- View the schedule for Today, by Day. or by Week.
  - $^{\circ}~$  To see a detailed view of the current day's scheduled shifts click Today
- Under the date, two numbers are listed (e.g., 8/12)
  - ° The first number is the total number of hours worked based on pending and approved punches
  - ° The second number is how many total hours are scheduled for the day
- Each shift will display the start and end time, total hours, and the client or program name, if applicable.
- Scheduled Shifts (published) will appear in light blue
- On Call Shifts (residential and day program only) will appear in dark blue
- · Offered Shifts will appear in yellow
- My Offered Shifts (shifts you have offered for others to pick up) will appear in red
- Click the Printer icon to print the schedule in a calendar or list format
- Schedule notifications may be received based on organizational settings and may be received when:
- The schedule is published
- · Changes are made to the schedule and it is re-published

#### View Schedule Mobile App

No actions can be taken in the mobile app. The schedule is view only.

- 1. Log in to the DCI mobile app
- 2. Click the Menu icon (hamburger menu) in the upper-left corner
- 3. Click Schedules
- 4. View the schedule in a list format by week, today, or offered shifts. The following information is included for each shift:
  - a. Day
    - b. Service Date
    - c. Start Time
    - d. End Time
    - e. Employee Name
    - f. Account Type
    - g. Service Code
    - h. Hours
    - i. Status (Pending, Scheduled, Rejected, Offered, On Call (residential only)

Click the video below to launch the video player in a new tab.

|               |                  | Oct 2016          |                    |      |   |      |
|---------------|------------------|-------------------|--------------------|------|---|------|
| iay 23<br>//0 | Monday 24<br>0/0 | Tuesday 25<br>0/4 | Wednesday 2<br>0/4 | 26   |   | Thur |
|               |                  |                   |                    |      |   |      |
|               |                  |                   |                    |      |   |      |
|               |                  |                   |                    |      |   |      |
|               |                  |                   |                    |      |   |      |
| 2:38          |                  |                   | CC                 | (( ◄ | ᡇ |      |

## **Related articles**

- Messaging Module Navigation Mobile App
  Messaging Module Navigation Web Portal
  Message Send a Message
  Authorizations Widget
  Authorizations Overview